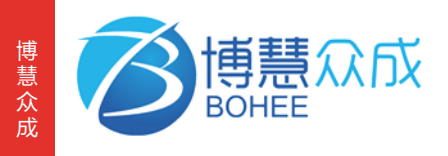

# 博慧智慧寺庙解决方案操作指引

"佛教(智慧寺庙)解决方案"助力佛教事业弘法利生

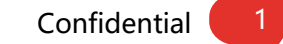

#### 寺庙场景化解决方案功能场景1-线上客堂

线上客堂一般挂在寺庙客户的微信公众号上,通过该寺庙微信公众号-导航栏-线上客堂进入,以下以"线上客堂 -延生普佛"为例,展示线上客堂操作主流程

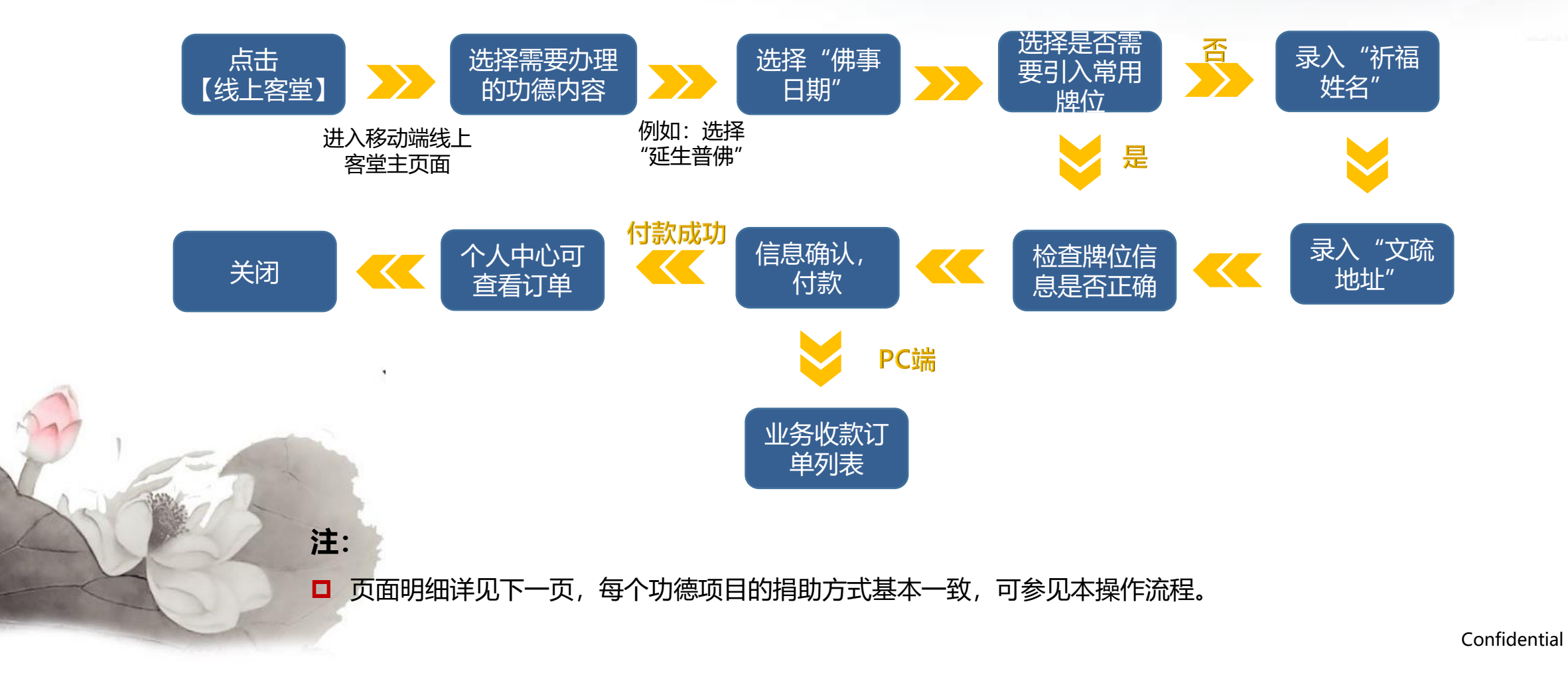

#### 寺庙场景化解决方案功能场景2-供奉捐赠管理-法会管理

PC端供奉捐赠管理分为根据寺庙功德类型划分了随喜捐助,法会管理,佛事管理,牌位供奉,龛位供奉,万佛 供奉和灯塔供奉七大模块,且均匹配智能打印功能。

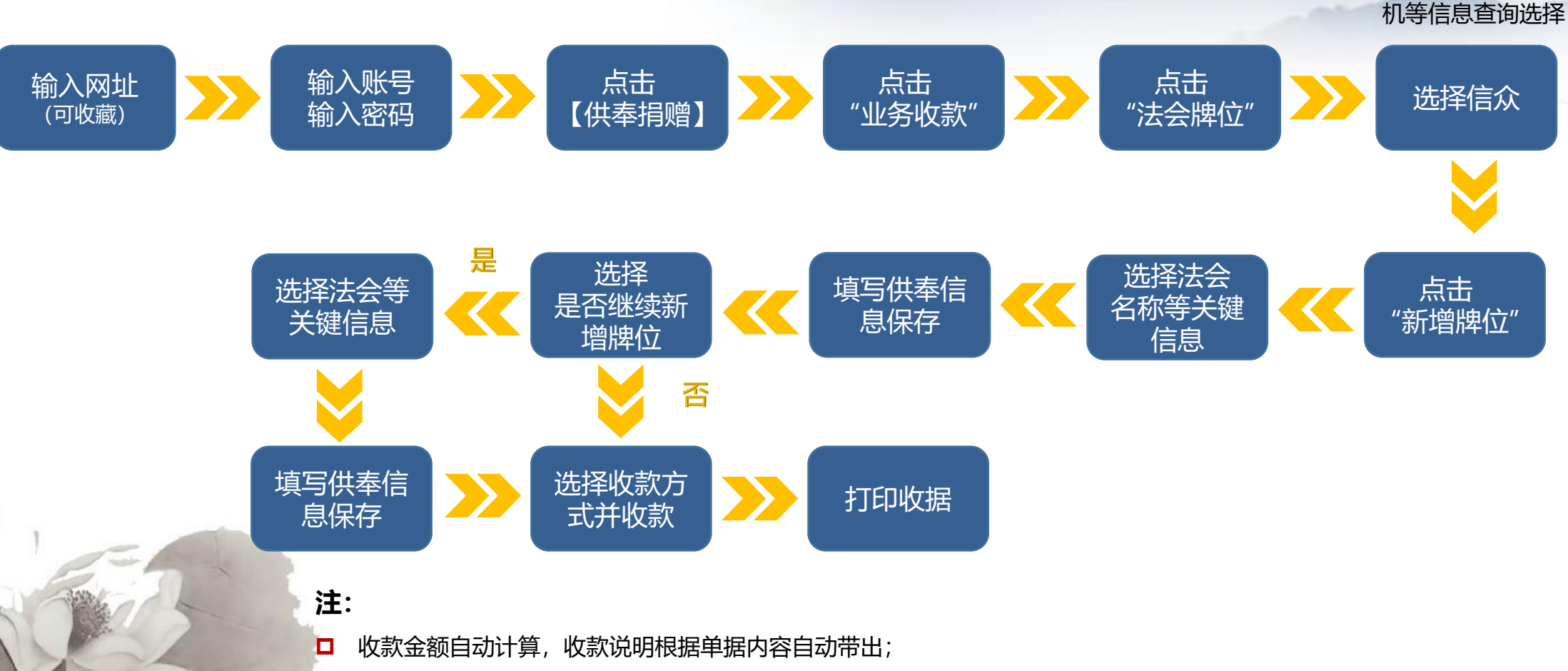

□ 随喜捐助,佛事管理,万佛供奉操作流程于此类似,可参照,具体可查看系统示例;

通过信众名称、手

Confidential

3

## 附录: 系统页面操作示例

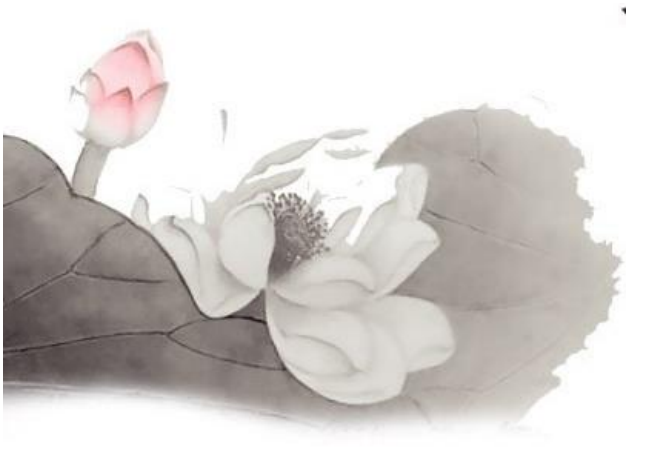

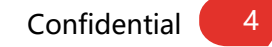

#### 寺庙场景化解决方案功能场景1-线上客堂

| 20:25                      | ul 🗢 🂽               |                        | 20:26                                                    | .ıl ≎ 💽                              |                  |
|----------------------------|----------------------|------------------------|----------------------------------------------------------|--------------------------------------|------------------|
| ×                          |                      |                        | ×                                                        |                                      |                  |
| 1                          |                      |                        | 延生普佛                                                     | ¥ 600.00                             |                  |
|                            |                      |                        | 大众法师随早课,礼赞诸佛,虔诵;<br>斋主合家身心安康、清灾延寿、福;<br>初一、十五和诸佛菩萨诞辰,敬设; | 经咒,仰三宝之力,祝愿<br>慧增长、吉祥如意! (递<br>延生普佛) |                  |
|                            |                      |                        | 请选择预定日期<br>预定日期                                          | ~                                    | ②选择佛事预定时间        |
|                            |                      |                        | 引入我的常用)                                                  | <b>澤</b> 位                           | ③根据需求选择是否引用常用牌位  |
| 延生普佛 往生普佛<br>祈福清灾延寿 超度先人亡灵 | 祈福法会<br>佛诞共修祈福       |                        | 祈福名字(右側图标直击新增祈福名字)                                       |                                      |                  |
|                            | a a a                |                        | 祈福姓名 (一个)                                                | $\oplus$                             | ④录入祈福名字和文疏地址并确认  |
| 存し法会 供养二玉<br>追思报恩孝亲 佛法僧功德田 | 4 供灯 / 价 個<br>清业增福启慧 |                        | 文疏地址                                                     | TR.                                  | <b>尢误后,提父</b> 付款 |
| 供斋祈福 宝塔福牌<br>供佛斋僧纳福 平安吉祥开运 | 。<br>寺院建设<br>护寺安僧修福  | ①点击线上客堂进入<br>该页面,根据需求选 |                                                          |                                      |                  |
|                            | а <u>а</u><br>ра     | 择要做的功德,进入              | 功德金额                                                     |                                      |                  |
| 慈心护生 公益慈善<br>慈悲平等护生 秋苦扶弱济贫 | 随缘乐施<br>随常住如法用       | 对应切德捐助贝面               | 600.00                                                   |                                      |                  |
| 报名列表                       | >                    |                        | <b>您的心愿</b> 请输入                                          |                                      |                  |
| 研究院活动                      |                      |                        | <                                                        | >                                    |                  |
| 个人中心                       | - >                  |                        |                                                          |                                      |                  |

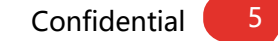

#### 寺庙场景化解决方案功能场景2-供奉捐赠管理-法会管理-系统示例

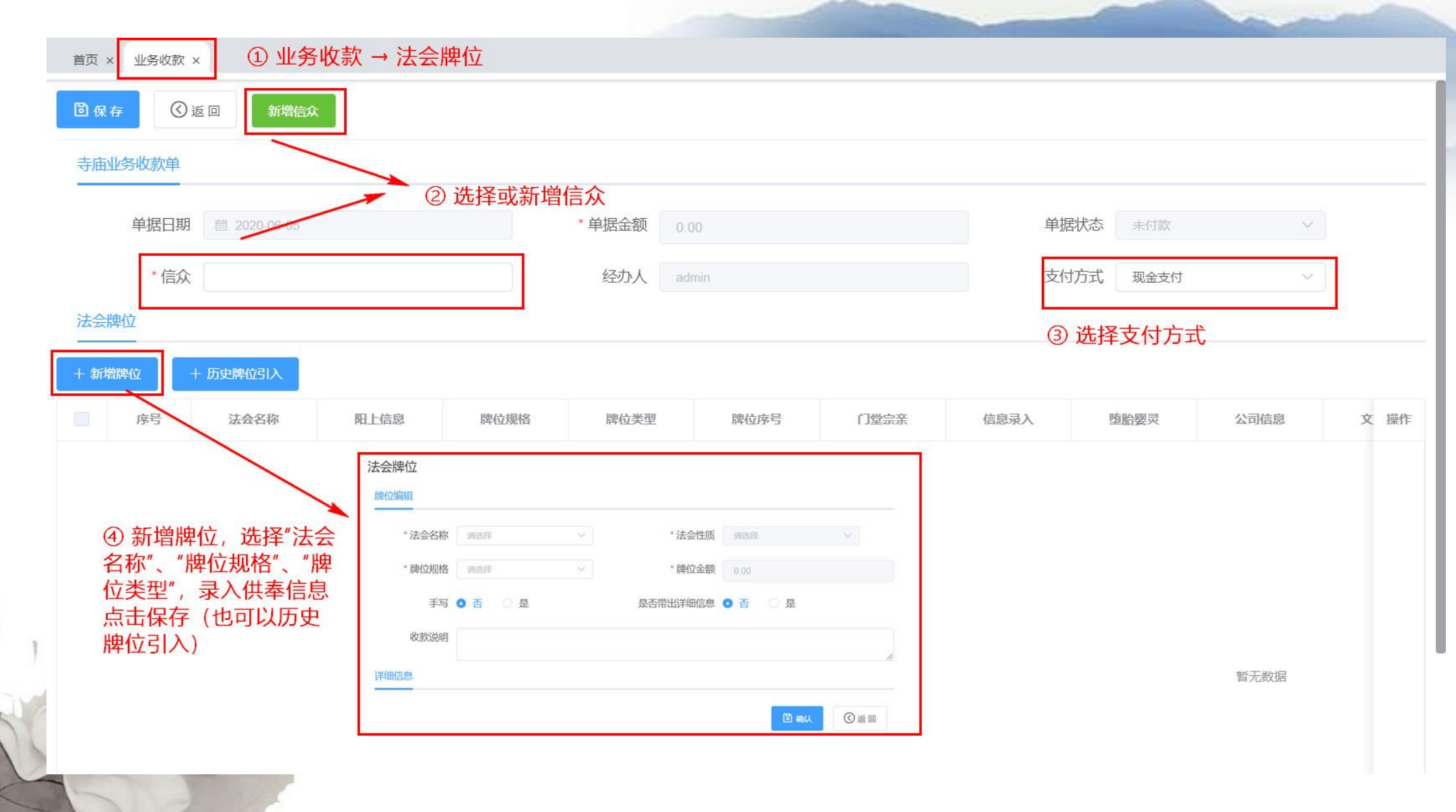

#### 寺庙场景化解决方案功能场景2-供奉捐赠管理-随喜捐助-系统示例

| 单据日期                    |          |              | * 单据金额 | 0.00       |               | 单据   | 状态 未付款  | $\sim$ |
|-------------------------|----------|--------------|--------|------------|---------------|------|---------|--------|
| * 信众                    |          |              | 经办人    | admin      |               | 支付   | 方式 现金支付 | ~      |
| <sup>喜捐助</sup> ②选择或新增信/ | <u>ک</u> |              |        |            |               | 3    | 选择支付方式  |        |
|                         |          |              |        |            |               |      |         |        |
| 防害助                     | 意项目      |              | 功德金    |            | 功德主           |      | 收款说明    | 操作     |
|                         | □ #9     | 功遂译日         | 功確全    | 功識主        | 45:221(12:00) | 1971 |         |        |
|                         | <u> </u> | 305.94       | 0.00   | <b>阿</b> 洛 |               | 0    |         |        |
| ④ 点击增加按钮,               |          | 爱心慈善<br>恭印经书 |        |            |               |      |         |        |
| 选择功德项目,输                |          | 香花灯烛         |        |            |               |      |         |        |
| 入功德金微, 取加<br>占主权左       |          | 修缮寺院         |        |            |               |      |         |        |
|                         |          | 想护放生<br>樱花款  |        |            |               |      |         |        |
|                         |          |              |        |            |               |      |         |        |

#### 寺庙场景化解决方案功能场景2-供奉捐赠管理-佛事管理-系统示例

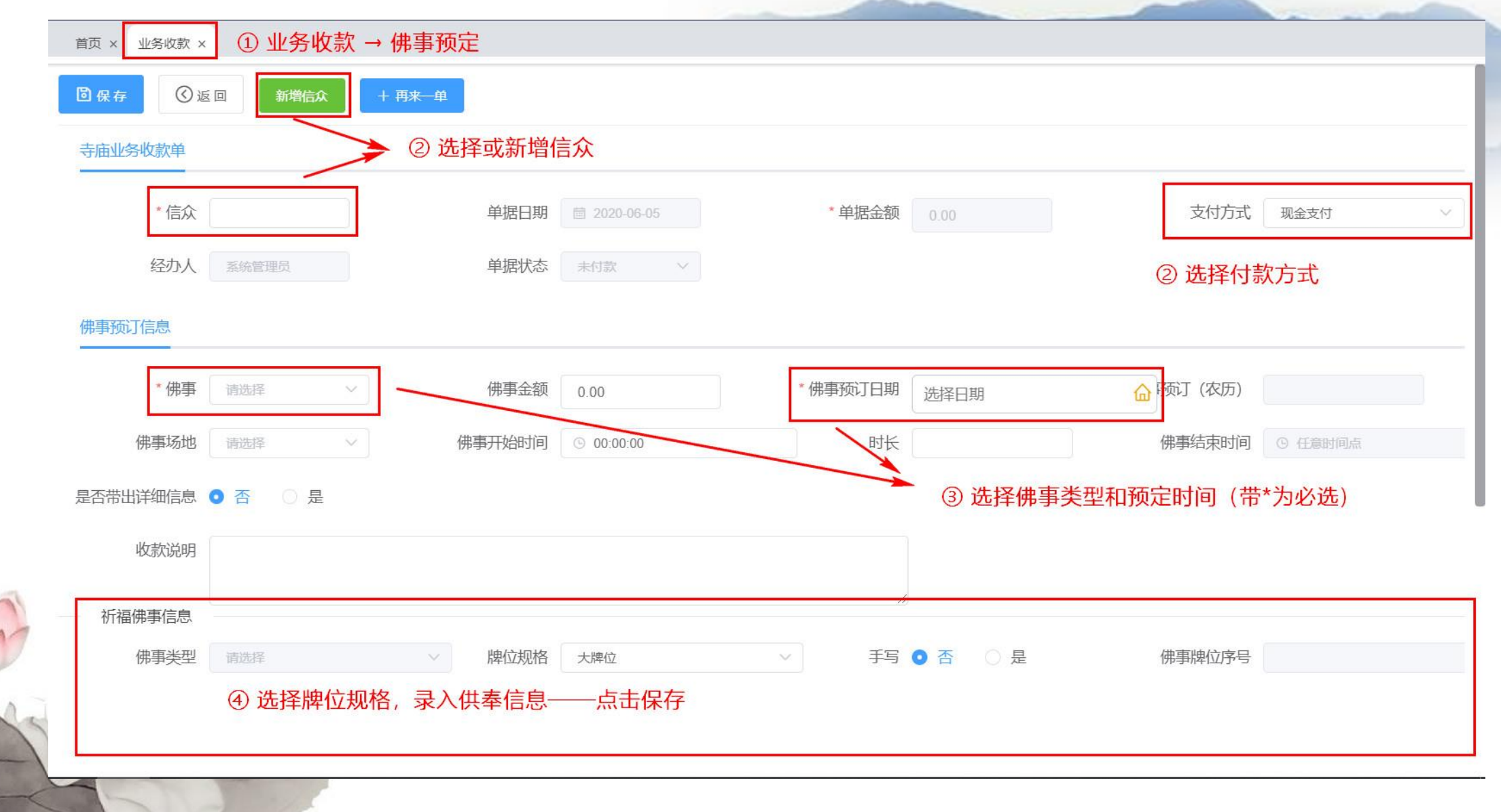

#### 寺庙场景化解决方案功能场景2-供奉捐赠管理-万佛供奉-系统示例

①业务收款 → 万佛供奉 业务收款 × 首页 × ⓒ返回 6保存 寺庙业务收款单 单据日期 \* 单据金额 单据状态 未付款 \* 信众 经办人 支付方式 现金支付 admin 万佛收款 ③选择支付方式 ②选择或新增信众 佛像号位 操作 序号 佛像地点 佛像名称 佛像方位 佛像楼层 功德金 供奉信息 收款说明 ④点击"+"号选择 佛像 万佛阁档案 佛像号位 佛像方位 佛像楼层 佛徽号位 佛像名称 佛像地点 功德金 佛像方位 佛像楼层 佛像状态 222 铜人 广州 200 东北 3 空闲

#### 寺庙场景化解决方案功能场景2-供奉捐赠管理-牌位管理

PC端供奉捐赠管理分为根据寺庙功德类型划分了随喜捐助,法会管理,佛事管理,牌位供奉,龛位供奉,万佛 供奉和灯塔供奉七大模块,且均匹配智能打印功能。

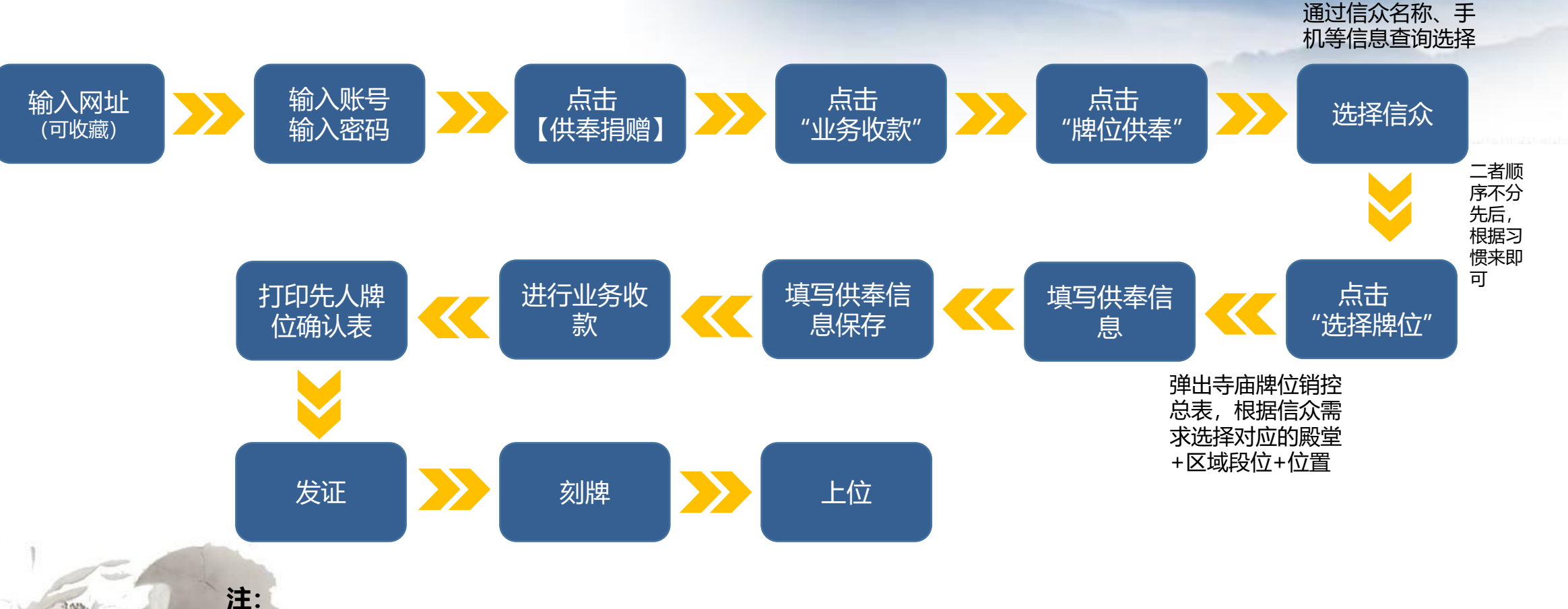

先人牌位状态一般有空闲、已登记、已收款、已发证、已刻牌、已上位6种,根据各家寺庙业务管理的精细度不同有不同的流程步骤;
 龛位供奉操作流程于此类似,可参照;

#### 寺庙场景化解决方案功能场景2-供奉捐赠管理-牌位管理-系统示例(牌位供奉入口)

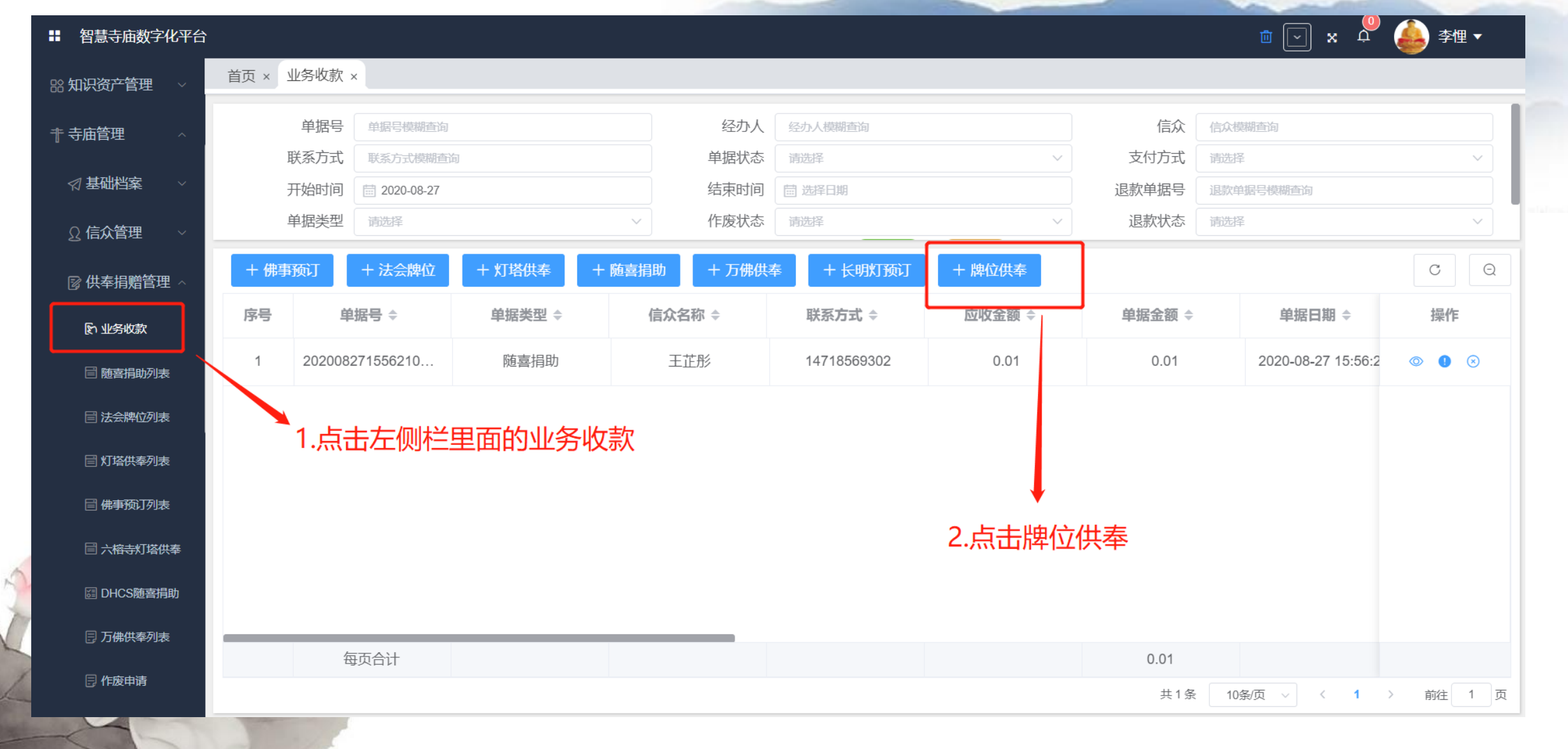

#### 寺庙场景化解决方案功能场景2-供奉捐赠管理-牌位管理-系统示例(牌位供奉信息录入)

| ■ 智慧寺庙数字化平台                                |            |                |        |        |                  |         |       | <u>i</u> x v | 🍐 李悝 🗸 |
|--------------------------------------------|------------|----------------|--------|--------|------------------|---------|-------|--------------|--------|
| ◎ 系统首页                                     | 首页 ×  佛事牌的 | 立规则档案 × 业务收款 × |        |        |                  |         |       |              |        |
| ◎ 系统配置 ~ ~                                 | ◎保存        | 返回新增信众确认表      | 印印 确认  | 表预览    | <del>→</del> 3.填 | 写完信息后检查 | 至一遍没有 | 前题就可以点:      | 击保存啦   |
| 🖺 我的工作 🛛 🗸                                 | 九八牌位登记信息   |                |        |        |                  |         |       |              |        |
| ♀ 人力资源管理 >                                 | ■ 选择牌位     | 1.选择先人牌位后,     | 这个位于   | 置的先人牌  | 位的基础信息           | 息会自动带出  |       |              |        |
| 器知识资产管理 ~                                  | 牌位送型       | 长期牌位           | $\sim$ | 牌位项目   | 功德堂旧             | ~       | 牌位区域  | 丙A段          | ~      |
| 非 去店答理                                     | 牌位号位       | 丙A段-13-2       |        | 牌位位置   | 正位               | ~       | 牌位期限  | 长期牌位         | ~      |
| "小田居庄 ~                                    | 牌位规格       | 纸牌             | $\sim$ | 牌位功德金  | 23000            |         |       |              |        |
| ☆ 基础档案 ~                                   | 信众信息       |                |        |        |                  |         |       |              |        |
| ♀ 信众管理 ~~~                                 | * 信众       | 陈国强            |        | 信众电话   | 13610011222      |         | 地址    | 广州市越秀区辖园4号   |        |
|                                            | 先人与信众关系    | 先人与信众关系        |        |        |                  |         |       |              |        |
| 🛿 供奉捐赠官埋 ^                                 | 详细信息       |                |        |        |                  |         |       |              |        |
| 金小子 一般 一般 一般 一般 一般 一般 一般 一般 一般 一般 一般 一般 一般 | 供奉信息1      | 供奉信息           |        | 供奉信息2  | 供奉信息             |         |       |              |        |
| ☐ 随客捐助列表                                   | 供奉性质1      | 延生             | ^      | 供奉性质2  | 延生               | ~       |       |              |        |
| 日 法全地位列表                                   | 阳上人        | 延生             |        | 2.在这里就 | <b>时以填写信</b> /   | 众提供的供奉信 | 息,如果  | 有门堂宗亲的,      | 写在供奉   |
|                                            | 备注         | 往生             |        | 信息1, ( | 供奉信息1对           | 应供奉性质1) | 供奉性质  | 这里可以选择很      | 主生或延   |
| □ 灯塔供奉列表                                   |            |                |        | 生,如果   | 没有,则可以           | 不用选择。   |       |              |        |
| □ 佛事预订列表                                   |            |                |        |        |                  |         |       |              | li li  |
| -45                                        |            |                |        |        |                  |         |       |              |        |

#### 寺庙场景化解决方案功能场景2-供奉捐赠管理-牌位管理-系统示例(牌位收款)

| 先人牌位 × 牌位登证 | こ × 牌位图 ×                        |                 |              |             |               |        |               |    |  |
|-------------|----------------------------------|-----------------|--------------|-------------|---------------|--------|---------------|----|--|
| 3 返回 确认表    | 射印 确认表预览                         |                 |              |             |               |        |               |    |  |
| * 信众        | 杨勇                               |                 | 信众电话         | 13828078688 | 3             | 地址     | 潮安县庵埠镇仙乔社区杨厝围 |    |  |
| 先人与信众关系     | 祖孙                               |                 |              |             |               |        |               |    |  |
| 详细信息        |                                  |                 |              |             |               |        |               |    |  |
| 供奉信息1       | 杨大话                              |                 | 供奉信息2        | 杨晓华         |               | 供奉信息3  | 堂物化           |    |  |
| 阳上人         | 杨小花                              |                 |              |             |               | ふく     | 击这里的查看        | 按钮 |  |
| 备注          | 超级                               |                 |              |             |               | (1)    |               |    |  |
|             |                                  |                 |              |             |               |        |               |    |  |
|             |                                  |                 |              |             |               |        | $\searrow$    |    |  |
| 功德项目        |                                  |                 |              |             |               |        |               |    |  |
|             |                                  |                 |              |             |               |        |               |    |  |
|             |                                  |                 |              |             |               |        |               |    |  |
| 单据号 ◆       | 单据日期 🌩                           | 功德项目 🌲          | 功德金 🌲        | 功德内容 🌲      | 单据状态 🍦        | 退款状态 🇅 | 经办人 🔷         | 操作 |  |
| 单据号         | 单据日期 ◆<br>00 2020-07-29 19:53:54 | 功德项目 🌲<br>刻牌功德金 | 功德金 🔷<br>100 | 功德内容 🜲      | 单据状态 ◆<br>未付款 | 退款状态 ಿ | 经办人 ◆         | 操作 |  |

#### 寺庙场景化解决方案功能场景2-供奉捐赠管理-牌位管理-系统示例(牌位收款)

| 记 × 牌位图 ×                                      |                                                                                                    |                                                                                                    |                                                                                                    |                                                                                                    |                                                                                                    |
|------------------------------------------------|----------------------------------------------------------------------------------------------------|----------------------------------------------------------------------------------------------------|----------------------------------------------------------------------------------------------------|----------------------------------------------------------------------------------------------------|----------------------------------------------------------------------------------------------------|
| ž D                                            |                                                                                                    |                                                                                                    |                                                                                                    |                                                                                                    |                                                                                                    |
| (3) 点击保存                                       |                                                                                                    |                                                                                                    |                                                                                                    |                                                                                                    |                                                                                                    |
| ்≣ 2020-07-29                                  | 收款单号                                                                                                    | 2020072919535300099                                                                                                    | 收款项目                                                                                                    | 牌位功德金                                                                                                    | ~                                                                                                    |
| 11,300.00                                      | 经办人                                                                                                    | 李悝                                                                                                    | 单据状态                                                                                                    | 未付款                                                                                                    | ~                                                                                                    |
| 现金支付                                           | 功德内容                                                                                                    | 杨大话,杨晓华,堂物化                                                                                                    |                                                                                                    |                                                                                                    |                                                                                                    |
| 著信杨勇交来极乐型-怀恩堂-牌位区西1-1-11功德款       2     选择支付方式 | 杨大话,杨晓华,堂物                                                                                                    | 化 加名:堂物化                                                                                                    |                                                                                                    |                                                                                                    |                                                                                                    |
|                                                | <ul> <li>□</li> <li>③ 点击保存</li> <li>□</li> <li>□</li> <li>0</li> <li>0</li> <li>□</li> <li>□</li> <li>□</li> <li>11,300.00</li> <li>□</li> <li>□</li></ul> | <ul> <li>○ A MALLEL A T</li> <li>○ A 山田 A T</li> <li>○ A 山田 A T&lt;</li></ul> | 3       点击保存         2020-07-29       收款单号       202072919535300099         11,300.00       经办人       李悝         现金支付       功德内容       杨大诺,杨晓华,堂物化         書信杨勇文来报乐 1-怀恩堂-薛位区西1-1-11功德款       杨大诺,杨晓华,堂物化       加名:堂物化 | 3       点击保存         202007-29       收款单号       20207/2919535300099       收款项目         13000       经功人       梦檀       增据状态         现金女付       可哪内容       杨大道,杨晓华,堂物化       增振状态         音信杨勇文来很乐日:-FKஇ堂-牌位区酉1-1-11功语款 杨大连,杨晓华,堂物化       如名: 堂物化       如名: 堂物化         2       选择支付方式 | 3       点击保存         200 07/29       收款单号       2200/2919555500099       收款项目       座位功德金         11,300 00       经办人 孝優       单据状态       米付款         國金牧付       丁 功德內溶       極大适, 杨晓华, 堂物化       #据状态       米付款          丁 原室、⊭位区面1-1-11功德软       杨大该, 杨晓华, 堂物化 加含: 堂物化       #          2       选择支付方式 |

14

#### 寺庙场景化解决方案功能场景2-供奉捐赠管理-牌位管理-系统示例(确认表打印)

先人牌位 × | 牌位登记 × | 牌位图 × | 牌位功德 × 如务收款 ×

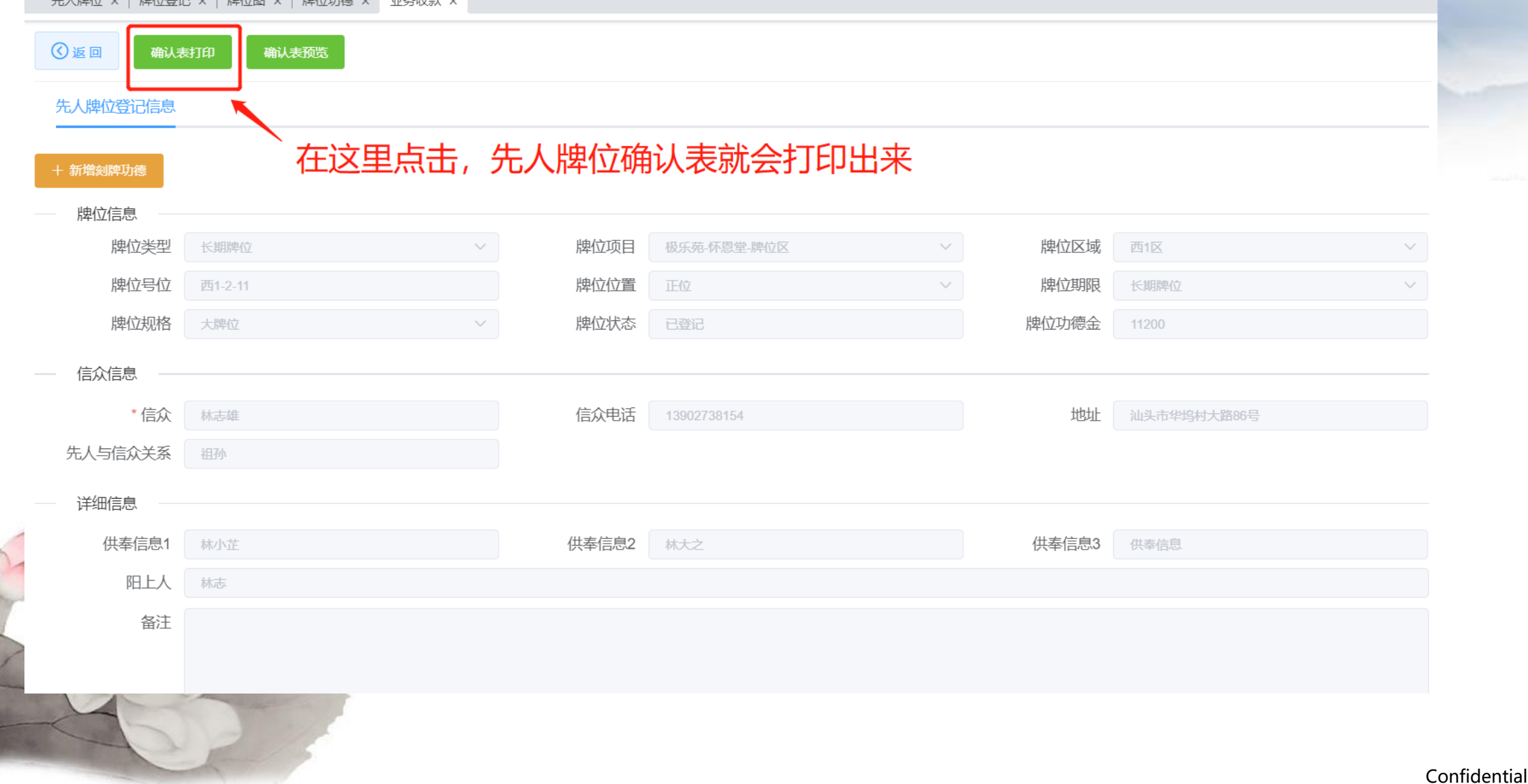

15

| 反同の商業          | ett(1)       |    |                |             |        |        |                    |   |  |  |
|----------------|--------------|----|----------------|-------------|--------|--------|--------------------|---|--|--|
|                | 如此本规定        |    |                |             |        |        |                    |   |  |  |
| 人牌位登记信息        |              | 给信 | 给信众发放牌位凭证后点击发证 |             |        |        |                    |   |  |  |
| 远 + 新增         | 該牌功德 + 新增维护現 | 力德 |                |             |        |        |                    |   |  |  |
| 牌位信息 ——        |              |    |                |             |        |        |                    |   |  |  |
| 牌位类型           | 长期牌位         | ~  | 牌位项目           | 极乐苑-怀恩堂-牌位区 | $\sim$ | 牌位区域   | 西1区                | ~ |  |  |
| 牌位号位           | 西1-3-11      |    | 牌位位置           | 正位          | ~      | 牌位期限   | 长期牌位               | ~ |  |  |
| 牌位规格           | 大牌位          | ~  | 牌位状态           | 已付款         |        | 牌位功德金  | 11200              |   |  |  |
| 信众信息 ——        |              |    |                |             |        |        |                    |   |  |  |
| * 信众           | 郑金楷          |    | 信众电话           | 13502964402 |        | 地址     | 现住:汕头市红荔园2期36幢3073 |   |  |  |
| 认与信众关系         | 祖孙           |    |                |             |        |        |                    |   |  |  |
| 送佃仁自           |              |    |                |             |        |        |                    |   |  |  |
| 汗细后尽<br>供走/广自4 | 401          |    | (卅末)合自9        | ±/-T-TT     |        | (#実に自っ | 供去於白               |   |  |  |
| 四日人            |              |    | 快举信总Z          | 整下开         |        | 供举话忘3  | 供举信尽               |   |  |  |
| 四上八            | HTT          |    |                |             |        |        |                    |   |  |  |
| 备注             |              |    |                |             |        |        |                    |   |  |  |

### 博慧众成

1 1 1

| )返回 确认表             | 長打印 确认表预览                             |                          |       |             |        |       |          |          |
|---------------------|---------------------------------------|--------------------------|-------|-------------|--------|-------|----------|----------|
| 5人牌位登记信息<br>刻牌 + 新华 | <b>点击发</b><br><sup>主</sup> 刻牌功德 + 新增维 | 证完之后,<br><sup>Pune</sup> | 等先人牌  | 位刻牌时后点      | 击刻牌,   | 这个按钮家 | <u> </u> | <u> </u> |
| 牌亚信息<br>牌位类型        | 长期牌位                                  | ~                        | 牌位项目  | 极乐苑-怀恩堂-牌位区 | $\sim$ | 牌位区域  | 西1区      | ~        |
| 牌位号位                | 西1-3-11                               |                          | 牌位位置  | 正位          | $\sim$ | 牌位期限  | 长期牌位     | $\sim$   |
| 牌位规格                | 大牌位                                   | ~                        | 牌位状态  | 已发证         |        | 牌位功德金 | 11200    |          |
| 信众信息 ——             |                                       |                          |       |             |        |       |          |          |
| * 信众                | 郑金楷                                   |                          | 信众电话  | 13502964402 |        | 地址    |          |          |
| 先人与信众关系             | 祖孙                                    |                          |       |             |        |       |          |          |
| 详细信息 ——             |                                       |                          |       |             |        |       |          |          |
| 供奉信息1               | 郑打开                                   |                          | 供奉信息2 | 整下开         |        | 供奉信息3 | 供奉信息     |          |
| 阳上人                 | 睁开                                    |                          |       |             |        |       |          |          |
| 备注                  |                                       |                          |       |             |        |       |          |          |
|                     |                                       |                          |       |             |        |       |          |          |

#### 寺庙场景化解决方案功能场景2-供奉捐赠管理-牌位管理-系统示例(上位)

|    | 先人牌位 × 牌位登记       | 卑位登记 × 牌位图 × 牌位功德 × ↓ 业务收款 ×                                                                                                    |               |               |                     |       |        |  |  |  |  |  |
|----|-------------------|----------------------------------------------------------------------------------------------------|---------------|---------------|---------------------|-------|--------|--|--|--|--|--|
|    | ②返回               | 朝山表预览                                                                                                    |               |               |                     |       |        |  |  |  |  |  |
|    | 先人牌位登记信息          | 先人牌位上位的                                                                                                    | 时候点击上位        | Ž             |                     |       |        |  |  |  |  |  |
|    | + 上位 + 新増<br>牌位信息 | >>>>>>>>>>>>>>>>>>>>>>>>>>>>>>>>>>>                                                                                                    |               |               |                     |       |        |  |  |  |  |  |
|    | 牌位类型              | 长期牌位                                                                                                    | ~ 牌位项目        | 极乐苑-怀恩堂-牌位区 > | 牌位区域                | 西1区   | $\sim$ |  |  |  |  |  |
|    | 牌位号位              | 西1-3-11                                                                                                    | 牌位位置          | 正位            | 牌位期限                | 长期牌位  | $\sim$ |  |  |  |  |  |
|    | 牌位规格              | 大牌位                                                                                                    | ~ 牌位状态        | 已刻牌           | 牌位功德金               | 11200 |        |  |  |  |  |  |
| _  | ——信众信息 ——         |                                                                                                    |               |               |                     |       |        |  |  |  |  |  |
|    | * 信众              | 郑金楷                                                                                                    | 信众电话          | 13502964402   | 地址                  |       |        |  |  |  |  |  |
|    | 先人与信众关系           | 祖孙                                                                                                    |               |               |                     |       |        |  |  |  |  |  |
|    | 详细信息              |                                                                                                    |               |               |                     |       |        |  |  |  |  |  |
| -  | 供素信自1             | 湖村开                                                                                                    | <b>供表信自</b> 2 | 故下开           | 供素信自3               | 供表信自  |        |  |  |  |  |  |
| 7- | 府上人               | 田<br>田<br>田<br>田<br>田<br>田                                                                                                    |               | 至171          | 177 <b>-</b> 10/270 |       |        |  |  |  |  |  |
| N  |                   | ו עינא                                                                                                    |               |               |                     |       |        |  |  |  |  |  |
| 2  | 笛江                |                                                                                                    |               |               |                     |       |        |  |  |  |  |  |
|    | 4                 | and a second second sec |               |               |                     |       |        |  |  |  |  |  |

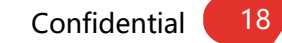

#### 寺庙场景化解决方案功能场景2-供奉捐赠管理-牌位管理-系统示例(状态更新) ⑧返回 确认表打印 确认表预览 先人牌位登记信息 整个业务完成以后, 牌位状态已变成已上位 + 新増刻牌功德 + 新增维护功德 牌位信息 牌位类型 牌位项目 极乐苑 牌位区域 长期牌位 恩堂-牌位区 西1区 牌位号位 西1-3-11 牌位位置 牌位期限 长期牌位 牌位状态 牌位规格 大牌位 牌位功德金 信众信息 \* 信众 信众电话 地址 郑金楷 先人与信众关系 祖孙 详细信息 供奉信息1 供奉信息2 整下开 供奉信息3 供奉信息 阳上人 睁开 备注

#### 寺庙场景化解决方案功能场景2-供奉捐赠管理-退款管理

登录系统后,在页面左手边找到【供奉捐助管理】

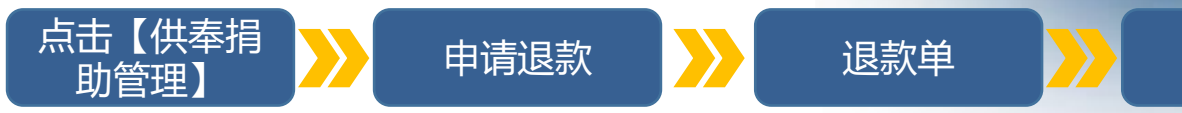

#### 1、在业务收款申请退款

| + 佛事预 | 订 + 法会牌位 +          | - 灯塔供奉 + 随喜捐助 | + 万佛供奉 + 长日 | 明灯预订 + 牌位供奉 |           |           | CQ           |
|-------|---------------------|---------------|-------------|-------------|-----------|-----------|--------------|
| 序号    | 单据号 🌲               | 单据类型 🍦        | 信众名称 🌲      | 联系方式 🌩      | 应收金额 🌲    | 退款申请      | 操作           |
| 1     | 2020072917500600098 | 长期牌位          | 匿名信众        | 18888888888 | 10.00     | 10.00     | © <b>0</b> © |
| 2     | 2020072917500600097 | 长期牌位          | 匿名信众        | 18888888888 | 10,020.00 | 10,020.00 | © <b>9</b> ⊗ |
| 3     | 2020072917063900096 | 长期牌位          | 林志雄         | 13902738154 | 20.00     | 20.00     | o fi 0       |

确认退款

#### 2、在退款单确认退款

|     | 🕅 业务收款         | 经办人 经办人模糊查询 |                     |           | 信众信众      | 漠糊查询                | 联系方式   | 联系方式模糊查询 |     |
|-----|----------------|-------------|---------------------|-----------|-----------|---------------------|--------|----------|-----|
|     | 随喜捐助列表         |             |                     |           |           | 0.+5,F1+0           |        | τ        | CQ  |
| A   | 🗐 法会牌位列表       | 序号          | 退款单据号 🗢             | 源单据业务类型 🌲 | 退款金额 🗢    | 退款日期 🗢              | 退款原因 👙 | 单据状态 🗢   | 操作  |
| Par | <b>冒佛事预订列表</b> | 1           | 2020072916341000015 | 长期牌位      | 20.00     | 2020-07-29 16:34:09 |        | 退款中      | ₪ ⊘ |
|     | 🗟 万佛供奉列表       | 2           | 2020072914301000014 | 长期牌位      | 30.00     | 2020-07-29 14:30:05 |        | 已退款      | /   |
|     | 🗄 作废申请         | 3           | 2020072911242800005 | 长期牌位      | 200.00    | 2020-07-29 11:24:26 |        | 已退款确认退   | 夏款  |
| -   | <b>目</b> 退款单   | 4           | 2020072911174900004 | 长期牌位      | 11,000.00 | 2020-07-29 11:17:47 |        | 已退款      |     |

### 竭诚为寺庙提供量身定制适用的软件及信息化服务!

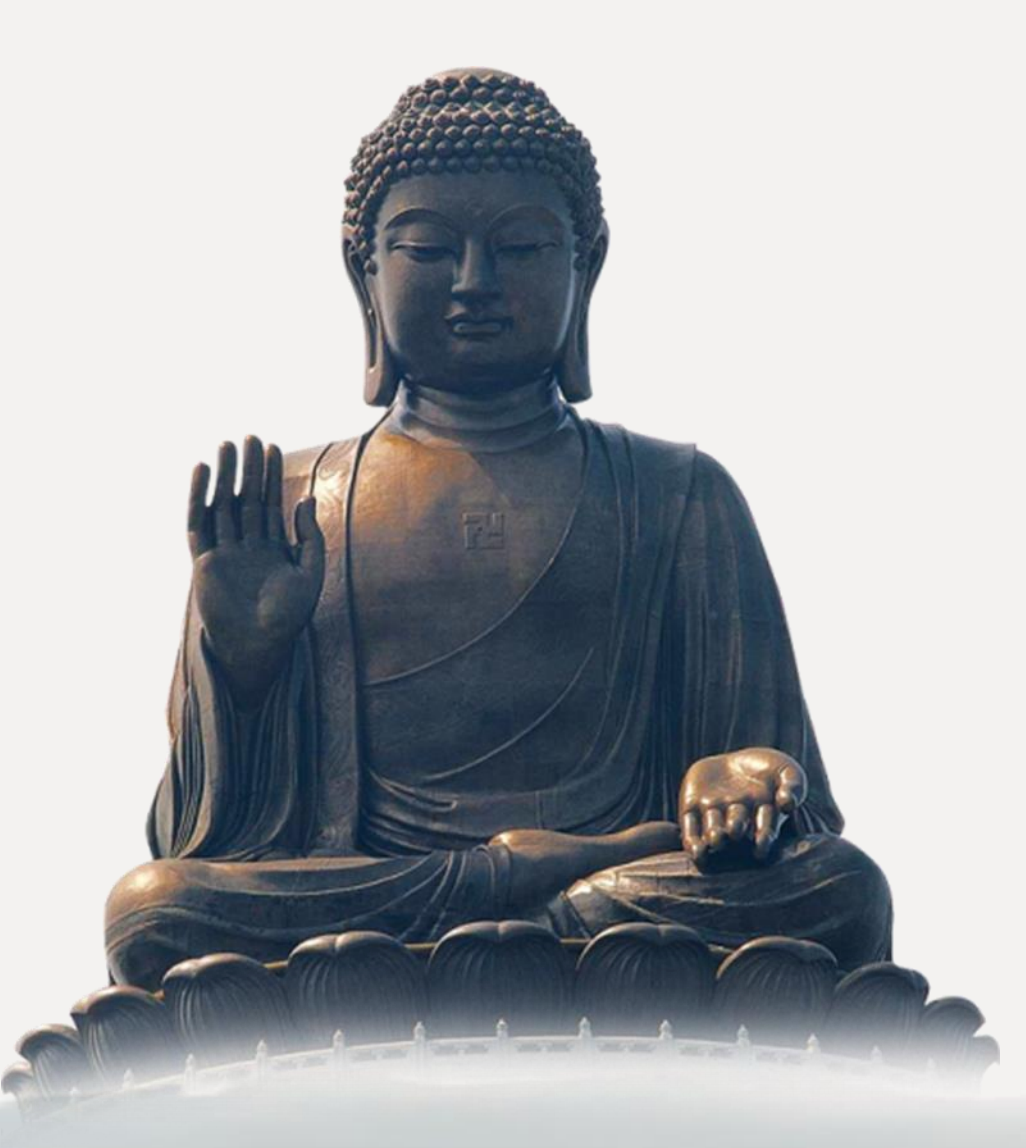

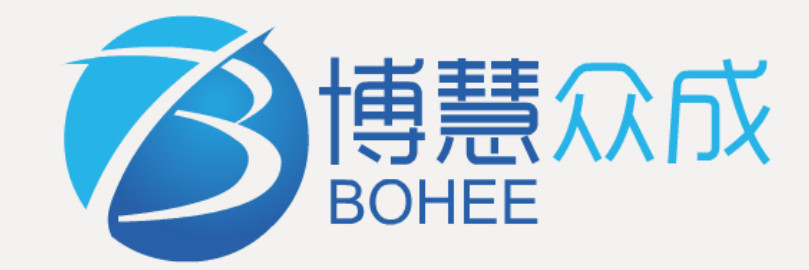

广州博慧众成科技有限公司 地 址:广州市番禺区番禺大道北555号 天安科技园总部中心1号楼1303 公司网站: https://www.bohee.cn

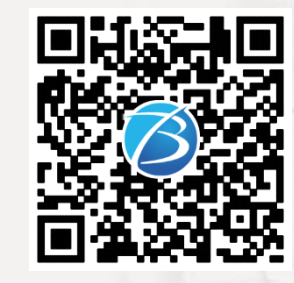